راهنمای مشاهده اعتبار و ارسال درخواست هزینه کرد پژوهانه و اعتبار صندوق دانشجویی در پرتال پویا

راهنمای مشاهده اعتبار و ارسال درخواست هزینهکرد پژوهانه و اعتبار صندوق دانشجویی در پرتال پویا

(ویژہ اعضای هیات علمی)

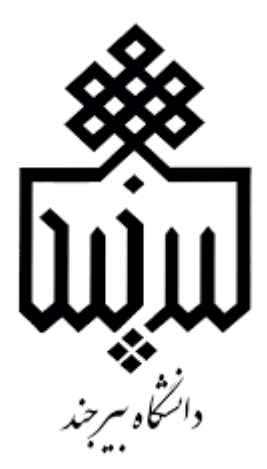

راهنمای مشاهده اعتبار و ارسال درخواست هزینه کرد پژوهانه و اعتبار صندوق دانشجویی در پرتال پویا

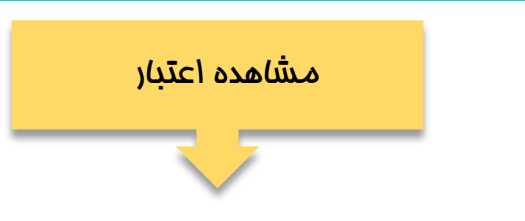

puya.birjand.ac.ir مرمله اول: مراجعه به پرتال به آدرس

مرمله دوه: لطفا مرامل را طبق شماره گذاری در تصویر پیمایش کنید.

| اری – مالی                                       | <u>v</u>                                | آموزيژ                         | S.                                        | 1<br>پژوهنا                                         | جرايى                          | امور ا                | E.                                             | č                      |                      |                           |
|--------------------------------------------------|-----------------------------------------|--------------------------------|-------------------------------------------|-----------------------------------------------------|--------------------------------|-----------------------|------------------------------------------------|------------------------|----------------------|---------------------------|
| ی پژوهش 2<br>مجامع علمی خارج کشور<br>طرح پژوهه 3 | فرصت مطالعاتی<br>ترجمه مقالات علمی      | درخواست برگزاری همایش          | طرح پژوهشی<br>مدینت جملانها می تشمیق ها م | تقدیر ها<br>تقدیر ها<br>مدیریت سخندانه ، های علمه ، | مدیریت گذارشات علمی و<br>تخصصی | کرسی های نظریه پردازی | ارزیابی، داوری و نظارت بر فعالیت<br>های پژوهشی | رزومه پژوهشنی و فناوری | مدیریت مستندات تجربی | زمینه های تخصصی و پژوهشنی |
| ^                                                |                                         |                                |                                           |                                                     |                                |                       |                                                |                        |                      |                           |
|                                                  | لیست فرم هاگ پژوهه<br>اطلاعات فرم 📥 حذف | کد فرم 🔹                       | 3                                         | 4                                                   |                                |                       |                                                |                        |                      |                           |
|                                                  | 🕅 and sand god ar                       | تاريخ ايجاد فرم                | 2020-05-10                                |                                                     |                                |                       |                                                |                        |                      |                           |
|                                                  | Contrars of                             | ے میں درخواست<br>وضعیت درخواست | جديد                                      |                                                     |                                |                       |                                                |                        |                      |                           |
|                                                  |                                         | تاريخ ارسال                    | 2020-05-10                                |                                                     |                                |                       |                                                |                        |                      |                           |
|                                                  |                                         | ارسال                          | ¢.                                        |                                                     |                                |                       |                                                |                        |                      |                           |

راهنمای مشاهده اعتبار و ارسال درخواست هزینه کرد پژوهانه و اعتبار صندوق دانشجویی در پرتال پویا

مرمله سوه: با انتماب اطلاعات فره و کلیک بر روی تب اعتبار می توانید اعتبار پژوهانه وصندوق اعتبار دانشجویی فود را مشاهده مینمایید.

| طرح های پرون دانشگاهی سایر فعالیت ها افتخارات ارزیایی و داوری کرسی های نظریه پردازی سخترانی های علمی اسیار یژوهه اعتبار<br>ارگشت (4 میریت اطلاعات جدول [:] هشدارها (4<br>برژوهانه میروت اطلاعات جدول ایت) هشدارها (4<br>برژوهانه میروت اطلاعات جدول ایت) استار استجویی | ى | فعالیت های کارآفرینی و نوآور: | نابیدیه علمی 📔 آثار بدیع و ارزنده هنری | اختراع و اکتشاف همراه با مجوز و ا | سی اتالیف و تصنیف کتاب   | اطلاعات فردي مقالات چاپی مقالات همایش    |
|----------------------------------------------------------------------------------------------------|---|-------------------------------|----------------------------------------|-----------------------------------|--------------------------|------------------------------------------|
| ازگشت ( <sup>6</sup> مدیریت اطلاعات جدول 🔃 هشدارها (<br>یژوهانه مندوق اعتبار دانشجویی                                                                                                    |   | اعتبار                        | بخنرانی های علمی 🔋 امتیاز پژوهه        | کرسی های نظریه پردازی س           | افتخارات ارزیابی و داوری | طرح های برون دانشگاهی سایر فعالیت ها     |
| אָלָפָאּויא סינפּטָ ואַזאָר גוימאַפּאָט<br>                                                                                                    |   |                               |                                        |                                   | ها 🔔                     | بازگشت 🍘 🛛 مدیریت اطلاعات جدول 🛐 🖉 هشدار |
|                                                                                                    |   | بتبار دانشجویی                | پژوهانه صندوق اه                       |                                   |                          |                                          |
|                                                                                                    |   |                               |                                        |                                   |                          |                                          |
|                                                                                                    |   |                               |                                        |                                   |                          |                                          |
|                                                                                                    |   |                               |                                        |                                   |                          |                                          |
|                                                                                                    |   |                               |                                        |                                   |                          |                                          |
|                                                                                                    |   |                               |                                        |                                   |                          |                                          |
|                                                                                                    |   |                               |                                        |                                   |                          |                                          |
|                                                                                                    |   |                               |                                        |                                   |                          |                                          |

راهنمای مشاهده اعتبار و ارسال درخواست هزینه کرد پژوهانه و اعتبار صندوق دانشجویی در پرتال پویا

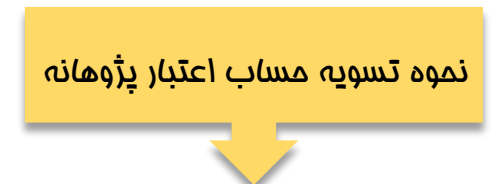

مرمله اول: برای ثبت درفواست اعتبار پژوهه لطفا مرامل را طبق شماره گذاری در تصویر پیمایش کنید.

| ۱         مجامع علمی خارج گشور <ul> <li>مجامع علمی خارج گشور</li> <li>مجامع علمی خارج گشور</li> <li>مجامع علمی خارج گشور</li> <li>مجامع علمی خارج گشور</li> <li>محامع علمی خارج گشور</li> <li>محامع علمی خارج گشور</li> <li>محامع علمی تحامی خارج گذارت همایت کنده :</li> <li>محامع علمی تحامی خارج گذارت همایت کنده :</li> <li>محامع محامی تحامی تحامی خارج گذارت همایت کنده :</li> <li>محامع محامی تحامی تحا</li></ul>                                                                                                    |                     |                                  |                         |                  | <b>ی</b> پژوهش 2                               | الم        |    |
|----------------------------------------------------------------------------------------------------|---------------------|----------------------------------|-------------------------|------------------|------------------------------------------------|------------|----|
| ۱         المرغ فرافشه         البرج السالة ال:         البرج السالة ال:         البرج السالة ال         البرج السالة الله الله الله الله الله الله الله ا                                                                                                    |                     |                                  | بواست ها                | 🔺 فیلئر کردن درخ | مجامع علمی خارج کشور                           | ratio or   |    |
| المولي         نردومه مقالات علمی           نردواست برگزاری همایش         درخواست برگزاری همایش           نردوز است برگزاری همایش         نوع درخواست : : : : : : : : : : : : : : : : : : :                                                                                                    |                     | 🖭 : ប                            | 8                       | تاریخ ارسال از : | طرح پژوهه                                      | وتوس       |    |
| ۲         ۲         ۲         ۲         ۲         ۲         ۲         ۲         ۲         ۲         ۲         ۲         ۲         ۲         ۲         ۲         ۲         ۲         ۲         ۲         ۲         ۲         ۲         ۲         ۲         ۲         ۲         ۲         ۲         ۲         ۲         ۲         ۲         ۲         ۲         ۲         ۲         ۲         ۲         ۲         ۲         ۲         ۲         ۲         ۲         ۲         ۲         ۲         ۲         ۲         ۲         ۲         ۲         ۲         ۲         ۲         ۲         ۲         ۲         ۲         ۲         ۲         ۲         ۲         ۲         ۲         ۲         ۲         ۲         ۲         ۲         ۲         ۲         ۲         ۲         ۲         ۲         ۲         ۲         ۲         ۲         ۲         ۲         ۲         ۲         ۲         ۲         ۲         ۲         ۲         ۲         ۲         ۲         ۲         ۲         ۲         ۲         ۲         ۲         ۲         ۲         ۲         ۲         ۲         ۲         ۲         ۲                                                                                                            | ×                   |                                  | A sector and a sector a | ويخوان تركيبو    | ترجمه مقالات علمى                              | <u>ç</u> . |    |
| ۲       طرح بژوهشی       نوع درخواست :       نوع درخواست : <t< th=""><th></th><th></th><th>جسنجو درخواست كنيدة</th><th>درخواست کننده .</th><th>درخواست برگزاری همایش</th><th>2</th><th></th></t<>                                                                                                    |                     |                                  | جسنجو درخواست كنيدة     | درخواست کننده .  | درخواست برگزاری همایش                          | 2          |    |
| ۱       مدیریت جوابزعلمی، تشویق ها و       وضعیت فرم :       -       ح         نقدیر ها       مدیریت مخدانی های علمی       مدیریت مخدانی های علمی       -       -       -         عدیریت گزارشات علمی و       -       -       -       -       -       -         نقدیر ها       مدیریت گزارشات علمی و       -       -       -       -       -       -       -       -       -       -       -       -       -       -       -       -       -       -       -       -       -       -       -       -       -       -       -       -       -       -       -       -       -       -       -       -       -       -       -       -       -       -       -       -       -       -       -       -       -       -       -       -       -       -       -       -       -       -       -       -       -       -       -       -       -       -       -       -       -       -       -       -       -       -       -       -       -       -       -       -       -       -       -       -       -       -       -       - <th></th> <th></th> <th>-</th> <th>نوع درخواست :</th> <th>طرح پژوهشتی</th> <th>ير نا</th> <th></th>                                                                                                    |                     |                                  | -                       | نوع درخواست :    | طرح پژوهشتی                                    | ير نا      |    |
| Aux, musticito, allo atao, allo atao, allo | ×                   |                                  | -                       | وضعيت فرم :      | مدیریت جوایزعلمی، تشویق ها و<br>تقدیر ها       | مالى       |    |
| ا       ا         ا       ا         ا       ا         ا       ا         ا       ا         ا       ا         ا       ا         ا       ا         ا       ا         >       >         >       >         >       >         >       >         >       >         >       >         >       >         >       >         >       >         >       >         >       >         >       >         >       >         >       >         >       >         >       >         >       >         >       >         >       >         >       >         >       >         >       >         >       >         >       >         >       >         >       >         >       >         >       >         >       >                                                                                                    | • فيلتر             | فيلتر فهرست حذف                  |                         |                  | مدیریت سخنرانی های علمی                        | -<br>د     |    |
| 1                 1              1              1              1              1              1              1              1              1              1              1              1              1              1              1              1              1              1              1              1              1              1              1              1              1              1              1              1              1              1              1              1              1              1              1              1              1              1              1              1              1              1              1              1              1              1              1              1              1              1              1              1              1              1              1              1              1              1              1              1              1              1              1              1              1                                                                                                                  |                     |                                  | 4                       |                  | مدیریت گزارشات علمی و                          | 1<br>L     |    |
| ۲       کرسی های نظریه پردازی       کرسی های نظریه پردازی         ۲       ۲       کرسی های نظریه پردازی         ۲       ۲       ۲         ۲       ۲       ۲         ۲       ۲       ۲         ۲       ۲       ۲         ۲       ۲       ۲         ۲       ۲       ۲         ۲       ۲       ۲         ۲       ۲       ۲         ۲       ۲       ۲         ۲       ۲       ۲         ۲       ۲       ۲         ۲       ۲       ۲         ۲       ۲       ۲         ۲       ۲       ۲         ۲       ۲       ۲         ۲       ۲       ۲         ۲       ۲       ۲         ۲       ۲       ۲         ۲       ۲       ۲         ۲       ۲       ۲         ۲       ۲       ۲         ۲       ۲       ۲         ۲       ۲       ۲         ۲       ۲       ۲         ۲       ۲       ۲         ۲       ۲       ۲                                                                                                    | Q ×                 | سابقه گردش فرم 🕅 🔻 جستجو بر اساس | ت 🌸 ایجاد 🕥 حذف 🥥       | : اطلاعات درخواس | تخصصی                                          | c          |    |
| الاعات       الريابی، داوری و نظارت بر فعالیت       کد       نوع درخواست کننده       تاریخ       وضعیت       اطلاعات       اسال         های پژوهشی و فناوری       (زومه پژوهشی و فناوری)       (زومه پژوهشی و فناوری)       (زومه پژوهشی و فناوری)       اسال       اسال <td< td=""><th>مشاهده</th><td></td><td><b>.</b></td><td></td><td>کرسنی های نظریه پردازی</td><td>زشو</td><td></td></td<>                                                                                                    | مشاهده              |                                  | <b>.</b>                |                  | کرسنی های نظریه پردازی                         | زشو        |    |
| ۱       رزومه پژوهشی و فناوری       :         ۲       مدیریت مستندات تجربی       :         ۲       زمینه های تخصصی و پژوهشی         ۲       زمینه های تخصصی و پژوهشی         ۲       زمینه های تخصصی و پژوهشی                                                                                                    | وضعيت ارسال اطلاعات | درخواست کننده تاریخ              | خواست                   | کچ نوع در        | ارزبابی، داوری و نظارت بر فعالیت<br>های پژوهشی | 196        |    |
| ا مدیریت مستندات تجربی<br>زمینه های تخصصی و پژوهشی<br>* درخواست اعتبار پژوهه 3                                                                                                    |                     |                                  |                         | 1                | رزومه پژوهشنی و فناوری                         | ç,         | 1  |
| زمینه های تخصصی و پژوهشی<br>درخواست اعتبار پژوهه 3                                                                                                    |                     |                                  |                         |                  | مديريت مستندات تجرببى                          | پژوهس      | L' |
| ع درخواست اعتبار بثورهه                                                                                                    |                     |                                  |                         |                  | زمینه های تخصصی و پژوهشنی                      |            |    |
|                                                                                                    |                     |                                  |                         |                  | درخواست اعتبار پژوهه 3                         | ا <u>ي</u> |    |
| ي درخواست صندوق اعتباری                                                                                                    |                     |                                  |                         |                  | درخواست صندوق اعتباری                          | ور اې      |    |

راهنمای مشاهده اعتبار و ارسال درخواست هزینه کرد پژوهانه و اعتبار صندوق دانشجویی در پرتال پویا

مرمله دوه: بعد از كليك بر روى ايماد، فرم مربوطه به صورت زير نمايش داده فواهد شد. در تب اطلاعات درفواست نوع درفواست فود را انتفاب كرده

و *م*تناسب با نوع درغواست فیلدهای نمایش داده شده را تکمیل و در پایان اطلاعات را ذفیره نمایید.

| ه ها 📗 جداول اعتبار                                                 | <b>خواست</b> هزینه | اطلاعات در |
|---------------------------------------------------------------------|--------------------|------------|
|                                                                     | ذخيره اطلاعات 🚽    | بازگشت 🕼   |
|                                                                     |                    |            |
| -                                                                   | ىىت:               | نوع درخوا، |
| -                                                                   |                    |            |
| طرح های پژوهشنی و فناوری->حق التحقیق                                |                    |            |
| <br>طرح های پژوهشنی و فناوری->طرح های پژوهشنی یک، دو، سه            |                    |            |
| طرح های پژوهشنی و فناوری->ساخت تجهیزات آزمایشگاهی یا تولید دانش فنی |                    |            |
| طرح های پژوهشـی و فناوری->خرید تجهیزات آزمایشـگاهی                  |                    |            |
| هزینه های مقاله / کتاب->چاپ                                         |                    |            |
| هزينه های مقاله / کتاب->ويراستاری                                   |                    |            |
| حق عضویت و ثبت نام->حق عضویت انجمن علمی                             |                    |            |
| حق عضویت و ثبت نام->حق ثبت نام در کارگاه و دوره آموزشـی             |                    |            |
| همکاری های علمی->ماموریت پژوهشنی خارج از کشور                       |                    |            |
| همکاری های علمی->شرکت در مجامع خارجی                                |                    |            |
| همکاری های علمی->شرکت در مجامع داخلی                                |                    |            |
|                                                                     | _                  |            |

راهنمای مشاهده اعتبار و ارسال درخواست هزینه کرد پژوهانه و اعتبار صندوق دانشجویی در پرتال پویا

مرمله سوم: بعد از ذفیره اطلاعات درفواست، تب هزینه فعال فواهد شد. با کلیک بر روی ایماد می توانید هزینههای مربوط به درفواست فود را ثبت و ذفیره نمایید.

جهت مشاهده اعتبار سال و مانده اعتبار فود از تب جداول اعتبار قسمت گزارش وضعیت اعتبارات سالانه اقدام فرمایید.

|                   |          |     |       | لاعات درخواست هزينه ها جداول اعتبار               |
|-------------------|----------|-----|-------|---------------------------------------------------|
|                   |          |     |       | نیت 🍘 🛛 ذخیرہ اطلاعات 🛃                           |
|                   |          |     |       |                                                   |
|                   |          |     | Q ×   | اطلاعات هزينه 🌧 🌗 ايجاد 😳 🔍 حذف 🤤 🔹 جستجو بر اساس |
| مشاهده<br>اطلاعات | مبلغ     | فى  | تعداد | نوع گروه هزینه عنوان کالا/خدمات                   |
|                   |          |     |       |                                                   |
|                   |          |     |       |                                                   |
|                   |          |     |       |                                                   |
|                   |          |     |       |                                                   |
|                   |          |     |       |                                                   |
|                   |          |     |       |                                                   |
|                   | 0        | جمع |       |                                                   |
| دى وجود ندارد     | هیچ رکور |     |       | items 🔽 25 Show 🛛 🖓 🚷 🕨 🖡 🕹 از ۱ صفحه 🕇 🕺         |
|                   |          |     |       |                                                   |

راهنمای مشاهده اعتبار و ارسال درخواست هزینه *ک*رد پژوهانه و اعتبار صندوق دانشجویی در پرتال پویا

<mark>نکته:</mark> در تب جداول اعتبار می توانید گزارشات مربوط به وضعیت اعتبار این درغواست و وضعیت اعتبار سالانه غود را مش*ا*هده نمایید.

| سال المان المان المان المان المان المان المان المان المان المان المان المان المان المان المان المان المان الم المان المان ال<br>مان المان المان المان المان المان المان المان المان المان المان المان المان المان المان المان المان المان المان ا<br>مان المان المان المان المان المان المان المان المان المان المان المان المان المان المان المان المان المان المان |          |           |            |             |                   |
|----------------------------------------------------------------------------------------------------|----------|-----------|------------|-------------|-------------------|
| 6,258,370         125,167,402         0         0         125,167,402         100%         1399           0         0         0         0         0         100%         1400           0         0         0         0         0         100%         1401                                                                                                    | اعتبار س | ماندہ اعت | هزينه جارى | هزينه قطعى  | ماليات هزينه قطعي |
| 0 0 0 0 0 100% 1400<br>0 0 0 0 0 100% 1401                                                                                                    | 167,402  | 0         | 0          | 125,167,402 | 6,258,370         |
| 0 0 0 0 0 100% 1401                                                                                                    | 0        | 0         | 0          | 0           | 0                 |
|                                                                                                    | 0        | 0         | 0          | 0           | 0                 |
|                                                                                                    |          |           |            |             |                   |

- اعتبار سال: این مبلغ معادل اعتبار پژوهشی تعلق گرفته به شما می باشد.
- هزینه موقت: معادل هزینه هایی می باشد که توسط عضو هیات علمی ثبت و ارسال گردیده است .
- هزینه قطعی: معادل هزینه هایی می باشد که توسط کارشناس پژوهشی دانشگاه تایید نهایی گردیده است.
  - ماليات هزينه قطعى: معادل ۵٪ ماليات مماسبه شده براى هزينه هاى مق التمقيق مى باشد.

راهنمای مشاهده اعتبار و ارسال درخواست هزینه کرد پژوهانه و اعتبار صندوق دانشجویی در پرتال پویا

| ▲ فیلند کردن درخواست ها                                                                     | > پژوهش 2                                      | 0 43m      |
|---------------------------------------------------------------------------------------------|------------------------------------------------|------------|
| تاريخ ارسال از : 🔹 تا :                                                                     | مجامع علمی خارج کشور                           | ی و تور    |
| درخواست کننده : جستجو درخواست کننده                                                         | طرح پژوهه                                      | مه ريز     |
| نوع درخواست : 🕒                                                                             | ترجمه مقالات علمی                              | ž          |
| وضعيت فرم : -                                                                               | درخواست برگزاری همایش                          | G          |
| فيلتر فهرست                                                                                 | طرح پژوهشی                                     | اری مال    |
| اطلاعات درخواست 💼 انجاد 🔕 حذف 🥥 سابقه گردش فرم 🕅 🔻 جستجو بر اساس                            | مدیریت جوایزعلمی، تشویق ها و<br>تقدیر ها       | 2          |
| كد نوع درخواست درخواست كننده تاريخ وضعيت السالمدة الرسال                                    | مدیریت سخنرانی های علمی                        | آموزشى     |
| لمد المد المد المد المد المد المد المد ا                                                    | مدیریت گزارشات علمی و<br>تخصصی                 | G          |
| 4                                                                                           | کرسی های نظریه پردازی                          | ر<br>ئۇقىس |
|                                                                                             | ارزیابی، داوری و نظارت بر<br>فعالیت های پژوهشی | ъ.         |
|                                                                                             | رزومه پژوهشی و فناوری                          | و اجتما    |
|                                                                                             | مديريت مستندات تجربى                           | هنگی       |
| نمایش ۱ - 2 از ۲ صفحه 1 از ۱ صفحه ا از ۲ صفحه ا از ۲ صفحه ا از ۲ 😰 😒 show اندایش ۱ - 2 از ۲ | طرح های خودارزیاب و<br>غیرخودارزیاب            | -          |
|                                                                                             | طرح های کاربردی(جدید)                          | راجرايي    |
|                                                                                             | طرح های فناورانه                               | 36         |
|                                                                                             | زمینه های تخصصی و پژوهشی                       | ε          |
|                                                                                             | درخواست اعتبار پژوهه 3                         | <u>راه</u> |
|                                                                                             | درخواست صندوق اعتبارى                          |            |

## مرمله چهاره: ارسال فره به کارشناس دانشکده جهت بررسی فواهد بود.

راهنمای مشاهده اعتبار و ارسال درخواست هزینه کرد پژوهانه و اعتبار صندوق دانشجویی در پرتال پویا

## نکات مربوط به تسویه اعتبار پژوهانه

نکته۱؛ تسویه پژوهانه شما زمانی تکمیل میشود که مانده اعتبار و هزینه جاری صفر باشد.

نکته<mark>۹؛</mark> لطفا درخواست خود را با توجه به وضعیتی که درخواست در آن قرار دارد تا زمان تایید نهایی کارشناس پژوهشی دانشگاه پیگیری بفرمایید.

| ماليات هزينه قطعى<br>6,258,370<br>0<br>0 | هزينه قطعى<br>125,167,402<br>0 | هزینه جاری<br>0 | ماندہ اعتبار<br>0 | اعتبار سال<br>125,167,402 | 100%  | سال  |
|------------------------------------------|--------------------------------|-----------------|-------------------|---------------------------|-------|------|
| 6,258,370<br>0<br>0                      | 125,167,402<br>0               | 0               | 0                 | 125,167,402               | 100%  |      |
| 0<br>0                                   | 0                              | 0               |                   |                           | 100 % | 1399 |
| 0                                        |                                | U               | 0                 | 0                         | 100%  | 1400 |
|                                          | 0                              | 0               | 0                 | 0                         | 100%  | 1401 |
|                                          | 125 167 402                    | 0               | 0                 | 125,167,40                | 2 80  | -    |

راهنمای مشاهده اعتبار و ارسال درخواست هزینه کرد پژوهانه و اعتبار صندوق دانشجویی در پرتال پویا

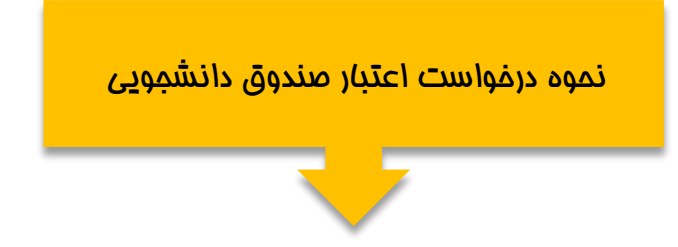

<mark>مرمله اول؛</mark> برای ثبت درفواست اعتبار صندوق دانشجویی لطفا مرامل را طبق شماره گذاری در تصویر پیمایش کنید.

|                                                                                                    | ی پژوهش 2<br>مجامع علمی خارج کشور              | ہ منابع    |
|----------------------------------------------------------------------------------------------------|------------------------------------------------|------------|
|                                                                                                    | طرح پژوهه                                      | emax       |
| سال از : 🖻 تا : ا                                                                                                    | تاریخ ار<br>ترجمه مقالات علمی                  | 29 6       |
| ست کننده : اجستجو درخواست کننده .<br>                                                                                                    | درخواست برگزاری همایش                          | ۲.<br>۶    |
| دواست :                                                                                                    | نوع درخ بژوهشی                                 | بر ناه     |
| • فرم: -                                                                                                    | مدیریت جوایزعلمی، تشویق ها و وضعیت<br>تقدیر ها | مالې       |
| فيلتر فهرست حذف فيلتر                                                                                                    | مدیریت سخنرانی های علمی                        | - دی       |
|                                                                                                    | مدبریت گزارشات علمی و<br>تخصصی                 | L.         |
| اعات درخواست 🕷 ایجاد 🌚 حذف 🥥 سابقه کردش فرم 🕥 علت عدم تایید 🔹 جستجو بر اساس                                                                                                    | کرسی های نظریه پردازی                          | S.         |
| كد نوع درخواست المنافذة الريخ وضعيت الطلاعات الرسال الطلاعات المنافذة المنافذة المنافذ | ارزیابی، داوری و نظارت بر فعالیت<br>های پژوهشی | آموز       |
|                                                                                                    | زومه پژوهشی و فناوری                           | Ę.         |
|                                                                                                    | مديريت مستندات تجرببى                          | 1<br>بژوها |
|                                                                                                    | زمینه های تخصصی و پژوهشی                       |            |
|                                                                                                    | درخواست اعتبار پژوهه                           | ير ايي     |
|                                                                                                    | درخواست صندوق اعتباری 3<br>فناوری              | امور اح    |

راهنمای مشاهده اعتبار و ارسال درخواست هزینه کرد پژوهانه و اعتبار صندوق دانشجویی در پرتال پویا

مرمله دوم: بعد از کلیک بر روی ایماد، فرم مربوطه به صورت زیر نمایش داده فواهد شد. در تب اطلاعات درفواست، دانشموی مورد نظر را انتفاب و اطلاعات مربوطه را تکمیل و در پایان اطلاعات را ذفیره نمایید. لازم به توضیع می باشد که شماره مساب درج شده باید متعلق به بانک تمارت و یا شبای مربوط به بانک های دیگر باشد.

| ها اجداول اعتبار | هزينه | اطلاعات درخواست                    |
|------------------|-------|------------------------------------|
|                  | عات 🚽 | بازگشت 🔊 🗼 ذخیرہ اطلا              |
| -                | : 9   | انتخاب دانشجو:<br>شماره حساب دانشج |
|                  |       |                                    |

راهنمای مشاهده اعتبار و ارسال درخواست هزینه کرد پژوهانه و اعتبار صندوق دانشجویی در پرتال پویا

مرحله سوم: بعد از ذفيره اطلاعات درغواست، تب هزينه فعال غواهد شد. با كليك بر روى ايجاد مى توانيد هزينههاى مربوط به درغواست غود را ثبت

و ذفیره نمایید.

|                   |                      |     |       |                     | جداول اعتبار  | هزينه ها   | لاعات درخواست   |
|-------------------|----------------------|-----|-------|---------------------|---------------|------------|-----------------|
|                   |                      |     |       |                     |               | طلاعات 🚽   | شت 🍘 🛛 ذخیرہ ا  |
|                   |                      |     |       |                     |               |            |                 |
|                   |                      |     | Q ×   | ستجو بر اساس        | حذف 🥥 🛛 🔻 جنا | ایجاد 😳    | اطلاعات هزينه 🌧 |
| مشاهده<br>اطلاعات | مبلغ                 | فى  | تعداد | عنوان كالا/خدمات    |               | گروه هزينه | نوع گ           |
|                   |                      |     |       |                     |               |            |                 |
|                   |                      |     |       |                     |               |            |                 |
|                   |                      |     |       |                     |               |            |                 |
|                   |                      |     |       |                     |               |            |                 |
|                   |                      |     |       |                     |               |            |                 |
|                   |                      |     |       |                     |               |            |                 |
|                   |                      |     |       |                     |               |            |                 |
|                   | 0                    | جمع |       |                     |               |            |                 |
| ردي وجود ندارد    | <b>0</b><br>هيچ رکور | جمع |       | items 🔽 25 Show 🛛 🔀 |               | از ۱ صفحه  | 🕨 🕨 صفحه 1      |

راهنمای مشاهده اعتبار و ارسال درخواست هزینه کرد پژوهانه و اعتبار صندوق دانشجویی در پرتال پویا

|                     |         |     |                | كتبار               | یزینه ها 📔 جداول ا:<br>بات 🛃                      | اطلاعات درخواست<br>ازگشت (۱۹   ذخیرہ اطلاع |
|---------------------|---------|-----|----------------|---------------------|---------------------------------------------------|--------------------------------------------|
|                     |         |     | •              |                     | -                                                 | گروه هزينه:                                |
|                     |         |     |                | J                   | ثبت نام در کنفرانس<br>حق التحقیق                  | Ø                                          |
| معاقده              |         | Q × | -              | پایان نامه<br>بروژه | هزینه تایب و تکثیر<br>خرید مواد مصرفی<br>سفر علمی | اطلاعات هزينه 🎓 ا                          |
| اليات اطلاعات       | مبلغ م  | فی  |                |                     | ساير                                              | نوع گروه ۵                                 |
|                     |         |     |                |                     |                                                   |                                            |
|                     |         |     |                |                     |                                                   |                                            |
|                     | 0       | جمع | items as as Sh |                     |                                                   |                                            |
| چ رکوردي وجود ندارد | <u></u> |     |                | JW 1 🛋 🖓 1          | از ۱ صفحه ا ۲ ۱۹                                  |                                            |

نکته؛ پرداغت مقالتمقیق به دانشجویان میتواند به صورت ماهیانه برای دوره مشفص و یا به صورت مقطعی باشد. سقف هر پرداغت نمیتواند بیش از ده میلیون ریال باشد.

راهنمای مشاهده اعتبار و ارسال درخواست هزینه *ک*رد پژوهانه و اعتبار صندوق دانشجویی در پرتال پویا

<mark>نکته:</mark> در تب مداول اعتبار می توانید گزارشات مربوط به وضعیت اعتبار این درخواست و وضعیت اعتبار سالانه خود را مش*ا*هده نمایید.

|                    |            |            |                    | م                | متبارات سالا:<br>: 0 ريال | ن وضعیت اه<br>ار تعهد شده: |
|--------------------|------------|------------|--------------------|------------------|---------------------------|----------------------------|
|                    | هزينه قطعى | هزينه موقت | مانده اعتبار صندوق | اعتبار سال صندوق |                           | سال                        |
|                    | 8,000,000  | 0          | 53,359,000         | 61,509,000       | 100%                      | 1399                       |
|                    |            |            |                    |                  |                           |                            |
| تعداد رکورد ها : 2 |            |            |                    |                  |                           | - 🔟 🔿                      |

- هزینه موقت: معادل هزینه هایی می باشد که توسط عضو هیات علمی ثبت و ارسال گردیده است .
- هزینه قطعی: معادل هزینه هایی می باشد که توسط کارشناس پژوهشی دانشگاه تایید نهایی گردیده است.

راهنمای مشاهده اعتبار و ارسال درخواست هزینه کرد پژوهانه و اعتبار صندوق دانشجویی در پرتال پویا

#### گاه چهاره: ارسال فره به کارشناس دانشکده جهت بررسی فواهد بود.

|                                                                                                    |             | ژوهش 2                              | λγ <b>≺</b> ° <sub>β</sub> |
|----------------------------------------------------------------------------------------------------|-------------|-------------------------------------|----------------------------|
| دن درخواست ها<br>از :                                                                                                    | تاريخ ارسال | ع علمی خارج کشور                    | و مجام                     |
| ننده: جستجو درخواست کننده                                                                                                    | درخواست ک   | پژوهه                               | ع ظرح                      |
| ·                                                                                                    | نوع درخواس  | ه مقالات علمی                       | تلجع ترجما                 |
| - 3,                                                                                                    | وضعيت فرم   | است برگزاری همایش                   | م درخوا                    |
| فيلتر فهرست حذف فيلتر                                                                                                    |             | پژوهشی                              | ی طرح                      |
| درخواست 🌸 انجاد 🔕 حذف 🥥 سابقه گردش فرم 🏷 علت عدم تابید 🔹 جستجو بر اساس                                                                                                    | اطلاعات     | یت جوایزعلمی، تشویق ها و<br>٫ ها    | مدير،                      |
| نوع درخواست المراجع المراجع الم | کد          | یت سخنرانی های علمی                 | المع مديري                 |
| ثبت درخواست                                                                                                    | 216         | یت گزارشات علمی و<br>صی             | مدير؛                      |
| 4                                                                                                    |             | ی های نظریه پردازی                  | 1 بې کرسی                  |
|                                                                                                    |             | ی، داوری و نظارت بر<br>ت های پژوهشی | ارزیاد<br>هعالیه           |
|                                                                                                    |             | ، پژوهشی و فناوری                   | ي رزومه                    |
|                                                                                                    |             | یت مستندات تجربی                    | یک مدیرہ                   |
| صفحه 1 از ۱ صفحه 🚺 🚺 🚺 نمایش ۱ - 5 از ه                                                                                                    |             | های خودارزیاب و<br>ودارزیاب         | طرح غيرخر                  |
|                                                                                                    |             | های کاربردی(جدید)                   | ایک<br>ایر طرح             |
|                                                                                                    |             | های فناورانه                        | ₹ طرح                      |
|                                                                                                    |             | های تخصصی و پژوهشی                  | ع زمينه                    |
|                                                                                                    |             | است اعتبار پژوهه                    | 😤 درخو                     |
|                                                                                                    |             | است صندوق اعتباری 3                 | درخو.                      |
|                                                                                                    |             |                                     |                            |

راهنمای مشاهده اعتبار و ارسال درخواست هزینه کرد پژوهانه و اعتبار صندوق دانشجویی در پرتال پویا

#### نکات مربوط به تسویه صندوق اعتباری

نکته۱؛ تسویه صندوق اعتباری شما زمانی تکمیل میشود که مانده اعتبار و هزینه جاری صفر باشد.

نکته<mark>۹؛</mark> لطفا درخواست خود را با توجه به وضعیتی که درخواست در آن قرار دارد تا زمان تایید نهایی کارشناس پژوهشی دانشگاه پیگیری بفرمایید.

|                    |            |            |                    | م                | تبارات سالان | رش وضعیت اع     |
|--------------------|------------|------------|--------------------|------------------|--------------|-----------------|
|                    |            |            |                    |                  | 0 ريال       | ىتبار تعهد شدە: |
|                    | هزينه قطعى | هزينه موقت | مانده اعتبار صندوق | اعتبار سال صندوق |              | سال             |
|                    | 8,000,000  | 0          | 53,359,000         | 61,509,000       | 100%         | 1399            |
|                    |            |            |                    |                  |              |                 |
| تعداد رکورد ها : 2 |            |            |                    |                  |              | × ()            |
|                    |            |            |                    |                  |              |                 |